### Klick-für-Klick-Anleitung News

Diese Anleitung beschreibt den einfachen Grundaufbau einer News-Seite ("Pressemitteilungen"), bei der die News-Artikel auf der selben Seite gespeichert werden, inklusive dem Anlegen der benötigten Unterseite für die Volltextansicht.

Als erstes wird eine neue Seite für die Anzeige der Pressemitteilungen angelegt (1).

| gcms-intern.de                                              | Statisik (PIWIK)                                                               |     |                                                                                                    |                      |
|-------------------------------------------------------------|--------------------------------------------------------------------------------|-----|----------------------------------------------------------------------------------------------------|----------------------|
|                                                             | <b>₽ 7</b>                                                                     | 1 2 |                                                                                                    |                      |
| v WEB                                                       | R Grüne Demoseite                                                              |     | Neue Seite anlegen                                                                                                    |                      |
| <ul> <li>Anzeigen</li> <li>Liste</li> </ul>                 | <ul> <li>► ☐ Startseite</li> <li>► ☐ Termine</li> </ul>                        |     | Versionen dieser Seite:                                                                                                    | [LIVE-Version]       |
| F CHC Forum<br>Sent Cards<br>Newsletter subscribers<br>Info | <ul> <li>Blog</li> <li>Reden</li> <li>Meta Navigation</li> <li>news</li> </ul> |     | Image: second second | Normal               |
| Zugriff                                                     |                                                                                |     | Suchen                                                                                                    | Diese Seite V Suchen |
| <b>DATEI</b>                                                |                                                                                |     | Datensätze anzeigen:                                                                                                    |                      |

Abbildung 1: Symbol "Neue Seite" in Aktionsleiste klicken

Im nächsten Schritt (2) wird die Position für die Seite im Seitenbaum gewählt.

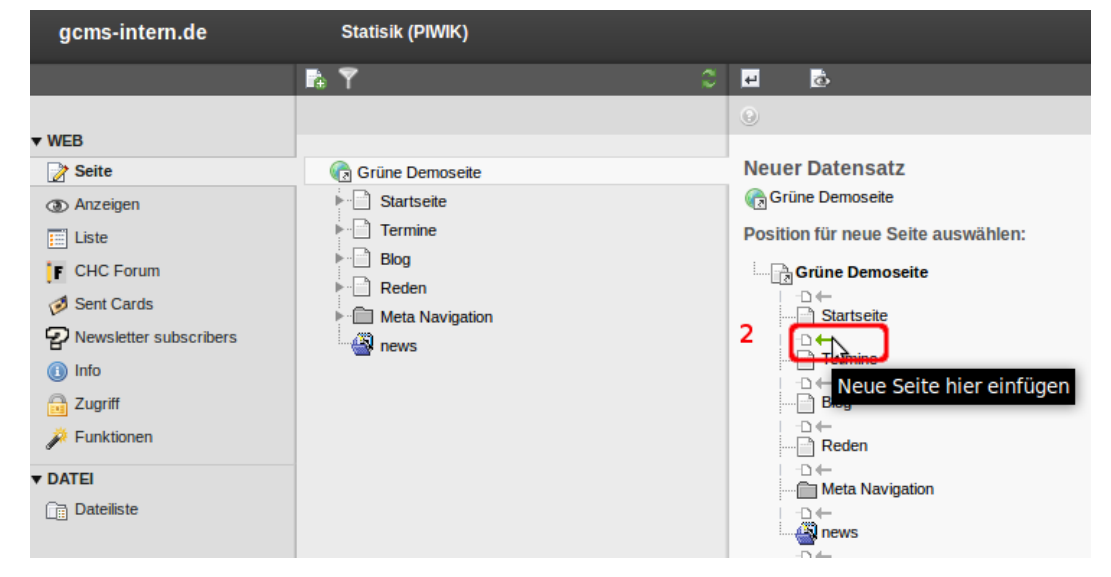

Abbildung 2: Position für die Seite bestimmen

Trage den Seitentitel ein (3) und speichere den Datensatz über den "Speichern & Schließen"-Button (4).

| 🖬 🍸 🛛 🗘                                                                                                    | ⊻ 4 🗏 🖾                                                                                                    |
|----------------------------------------------------------------------------------------------------|----------------------------------------------------------------------------------------------------|
|                                                                                                    | 0                                                                                                    |
| Grüne Demoseite         Startseite         Termine         Blog         Reden         Meta Navigation         news | Seite neu erstellen          Allgemein       Zugriff       Metadaten       Ers         Seite       Typ       Standard       Image: Comparison of the second second sec |

Abbildung 3: Seitenname eingeben und Seite speichern & schließen

Die Seite "Pressemitteilungen" erscheint anschließend im Seitenbaum. Jetzt muss noch die Unterseite für die Volltextansicht erstellt werden **(5)**.

| gcms-intern.de              | Statisik (PIWIK)             | _       |                             |
|-----------------------------|------------------------------|---------|-----------------------------|
|                             | R 7                          | ిం      |                             |
|                             |                              |         | Neue Seite anlegen          |
| WEB                         |                              |         |                             |
| 📝 Seite                     | 🕞 Grüne Demoseite            |         | Seiteninhalt                |
| (3) Anzeigen                | Startseite                   |         |                             |
|                             | Pressemitteilungen           |         | <b>F</b>                    |
| Elste                       | Termine                      |         |                             |
| F CHC Forum                 |                              |         | 6                           |
| A Sent Cards                | ▶ Blog                       |         | Verborgene Inhalte anzeigen |
| - Sent Cards                | Reden                        |         |                             |
| P Newsletter subscribers    | Meta Navigation              |         | Suchan                      |
| nfo Info                    |                              |         | Suchen                      |
| Abbildung 4: Erneut das Syn | nbol "Neue Seite anlegen" in | n der A | Aktionsleiste klicken       |

Im nächsten Schritt wählst Du die Position für die Unterseite (6).

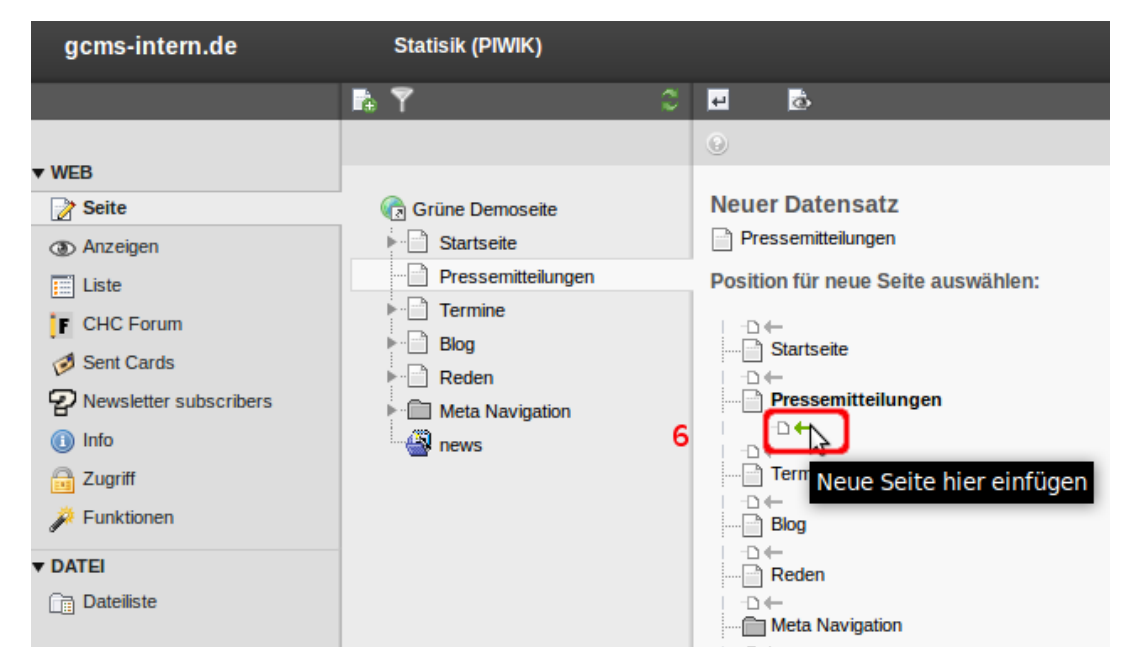

Abbildung 5: Positionierung der Volltextseite als Unterseite von "Pressemitteilungen"

Nun trägst Du den Seitentitel ein **(7)**. Diese Unterseite wird für die Volltextansicht der News genutzt und soll nicht im Menü sichtbar sein. Der Titel ist daher zweitrangig, sollte aber die Funktion der Seite verdeutlichen.

| Grüne Demoseite                                                                                                 | Seite neu erstellen                                                                                       |         |           |            |  |  |
|----------------------------------------------------------------------------------------------------|----------------------------------------------------------------------------------------------------|---------|-----------|------------|--|--|
| Grüne Demoseite<br>Startseite<br>Pressemitteilungen<br>Termine<br>Blog<br>Reden<br>Meta Navigation<br>mews<br>7 | Seite neu ers Allgemein Seite Typ Standard Titel Seitentitel Pressemitteilur Aiternativer rvav Untertitel | zugriff | Metadaten | Erscheinur |  |  |

Abbildung 6: Unterseite konfigurieren und speichern

Um die Sichtbarkeit der Seite einzustellen, wechselst Du in das Register "Zugriff" (8). Hier wird die Option "Im Menü verbergen" aktiviert (9). Jetzt kann die neue Seite gespeichert & geschlossen werden (10).

| <ul><li>■</li><li>■</li><li>■</li></ul> | 10                    |           |  |  |  |  |
|-----------------------------------------|-----------------------|-----------|--|--|--|--|
| Seite neu erstellen                     |                       |           |  |  |  |  |
| Allgemein 8                             | Zugriff               | Metadaten |  |  |  |  |
| Sichtbarkeit<br>Seite 9<br>Deaktiviere  | In Menüs<br>N Verberg | en        |  |  |  |  |

Abbildung 7: Register "Zugriff" in den Seiteneigenschaften

Damit beide Seiten im Seitenbaum sichtbar sind, klicke auf das kleine Pfeil-Symbol, um die Unterseiten aufzuklappen.

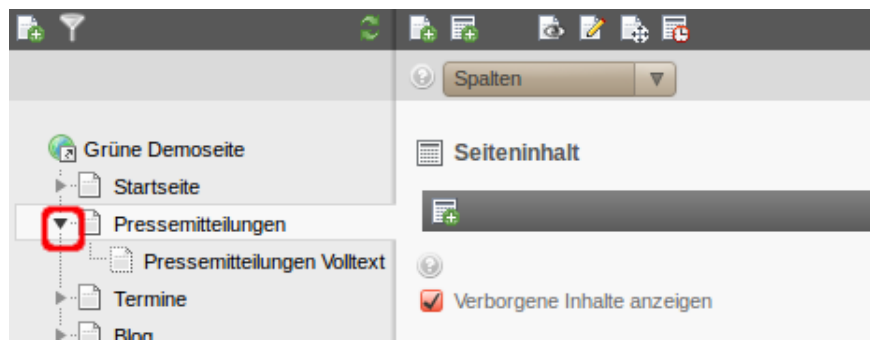

Abbildung 8: Ausgeklappte Seite "Pressemitteilungen" im Seitenbaum

Nun richten wir das News-PlugIn für die Listenansicht auf der Seite "Pressemitteilungen" ein. Dieses PlugIn zeigt später die gespeicherten News-Artikel auf der Webseite an. Erstelle zunächst einen neuen Datensatz **(11)**…

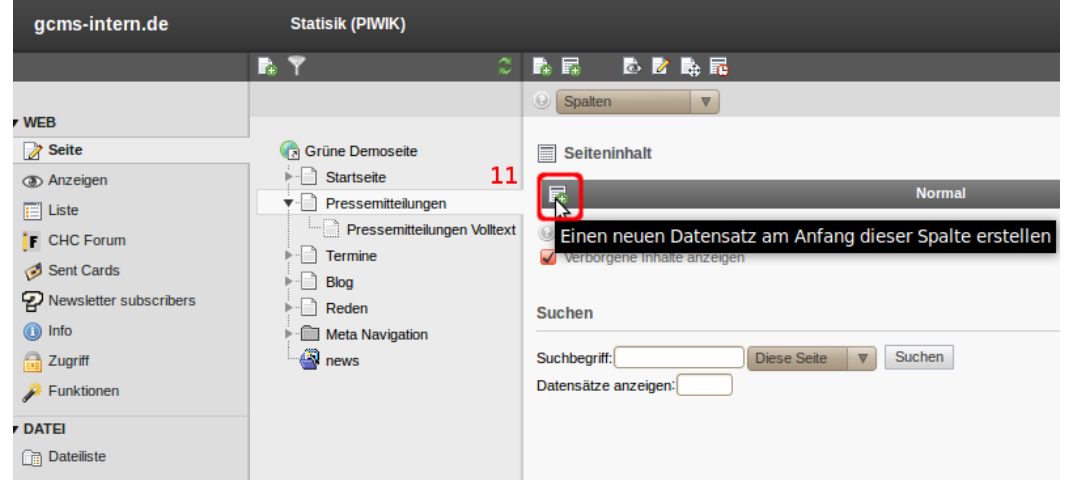

#### Abbildung 9: PlugIn für Listenansicht in Spalte "NORMAL" erstellen

GCMS News – Klick-für-Klick newthinking communications GmbH gruenes-cms.de / newthinking.de ...und wähle aus der Liste neuer Inhaltselemente im Register "Populäre Elemente" das Nachrichtensystem aus **(12)**.

| Grüne Demoseite                                              | Neues Inhaltselement<br>Wählen Sie bitte den Seiteninhaltstyp aus, den Sie erstellen wollen:                                                                                                    |  |  |  |  |
|--------------------------------------------------------------|----------------------------------------------------------------------------------------------------|--|--|--|--|
| Pressemitteilungen                                           |                                                                                                    |  |  |  |  |
| Pressemitteilungen Volltext                                  | Populäre Elemente Übriges Plug-Ins                                                                                                    |  |  |  |  |
| Termine     Blog     Reden     Meta Navigation     avigation | <ul> <li>Text und Bilder<br/>Eine beliebige Anzahl von Bildern mit umfließendem Text.</li> <li>Medien<br/>Fügt ein Medienelement wie eine Flash-Animation, eine Audiodatei oder einen Video-Clip hinzu.</li> </ul> |  |  |  |  |
| 12                                                           | Banner (bild)<br>Banner für rechte Spalte                                                                                                    |  |  |  |  |

Abbildung 10: Aus der Liste der PlugIns "News" auswählen

Es öffnet sich die Bearbeitungsmaske des News-PlugIns. Eine Überschrift wird meist nicht eingetragen, deshalb kannst Du direkt ins Register "Plug-In" wechseln **(13)**.

| <ul> <li>►· ☐ Startseite</li> <li>▼· ☐ Pressemitteilungen</li> </ul> | Allgemein 13 Plug-In Zugriff                              |
|----------------------------------------------------------------------|-----------------------------------------------------------|
| Pressemitteilungen Volltext     Termine     Blog     Reden           | Inhaltselement<br>Typ Spalte<br>Plug-In einfügen Vormal V |
| news                                                                 | Überschrift<br>Oberschrift                                |

Abbildung 11: Zum Register "Plug-In" wechseln

Hier erscheinen die Unterregister für die Konfiguration des PlugIns. Im Register "Allgemeine Einstellungen" kann unter "Ansicht" die Vorauswahl "LIST" stehen bleiben. Daher direkt ins Unterregister "Sonstige Einstellungen" wechseln **(14)**.

| Allgemein                    | Plug-In    | Zugriff |         |                        |                        |
|------------------------------|------------|---------|---------|------------------------|------------------------|
| Ausgewähltes P               | lug-In     |         |         |                        |                        |
| Nachrichte                   | n          |         | •       |                        |                        |
| Erweiterungsop               | tionen     |         |         |                        | 14                     |
| Allgemeine Eins              | stellungen | Vorlage | Ansicht | Kategorieeinstellungen | Sonstige Einstellungen |
| Ansicht:<br>Bilder rechts (I | IST)       |         |         |                        |                        |

Abbildung 12: Ins Unterregister "Sonstige Einstellungen" wechseln

Im Unterregister "Sonstige Einstellungen" wird unter "Seite für die Einzelansicht" die Seite für die Volltextansicht der News eingetragen. Aus dem Frontend betrachtet, ist es die Seite auf der LeserInnen nach einem Klick auf den Titel einer News landen.

Dafür auf das kleine Ordner-Symbol rechts neben dem Feld "Seite für die Einzelansicht" klicken (15).

| Grüne Demoseite<br>► 🕒 Startseite<br>▼ 📄 Pressemitteilungen                    | Seiteninhalt a    | auf Seite "<br>Plug-In   | Pressemittei<br>Zugriff | lungen Vollte | ext" neu erstellen     |                        |
|--------------------------------------------------------------------------------|-------------------|--------------------------|-------------------------|---------------|------------------------|------------------------|
| Pressemitteilungen Volltext     Termine     Blog     Reden     Meta Navigation | Ausgewähltes      | Plug-In<br>en<br>ptionen |                         |               |                        |                        |
| anews                                                                          | Allgemeine Eir    | nstellungen              | Vorlage                 | Ansicht       | Kategorieeinstellungen | Sonstige Einstellungen |
|                                                                                | Seite für die Eir | nzelansicht:             |                         | 15<br>        | tensätze durchblättern |                        |

Abbildung 13: Im Register "Sonstige Einstellungen" den Seitenbaum aufrufen

Daraufhin öffnet sich ein weiteres kleines Browserfenster mit dem Seitenbaum. Hier wählst Du die Seite für die Volltextansicht ("Pressemitteilungen Volltext") aus **(16)**.

| 🗸 🗸 🗸 🗸                               | üne Demoseite             | Þ     |
|---------------------------------------|---------------------------|-------|
| • • • • •                             | Startseite                | Þ     |
| <b>v</b>                              | Pressemitteilungen        | Þ     |
| 16                                    | Pressemitteilungen Vollte | ext 🕞 |
| • • • • • • • • • • • • • • • • • • • | Termine                   | Þ     |
| • • • • •                             | Blog                      | Þ     |
| • • • •                               | Reden                     | Þ     |

Abbildung 14: Seite für Volltextansicht auswählen

Da die News-Artikel in unserem Beispiel auf derselben Seite wie das PlugIn gespeichert werden, nämlich auf der Seite "Pressemitteilungen", muss unter "Seite(n) mit tt\_news-Datensätzen" nichts weiter eingestellt werden. Das PlugIn kann nun gespeichert und geschlossen werden **(17)**.

| × |                                  |         |         |                        |                        |
|---|----------------------------------|---------|---------|------------------------|------------------------|
| 0 | 17                               |         |         |                        |                        |
|   |                                  |         |         |                        |                        |
|   |                                  |         |         |                        |                        |
| A | Ilgemein Plug-In                 | Zugriff |         |                        |                        |
| A | usgewähltes Plug-In              |         |         |                        |                        |
|   | Nachrichten                      |         | •       |                        |                        |
| E | rweiterungsoptionen              |         | _       |                        |                        |
|   |                                  |         |         |                        |                        |
|   | Allgemeine Einstellungen         | Vorlage | Ansicht | Kategorieeinstellungen | Sonstige Einstellungen |
| : | Seite für die Einzelansicht:     |         |         |                        |                        |
|   | Pressemitteilungen Volltext      |         | × 🗀     |                        |                        |
|   | Seite                            |         |         |                        |                        |
| : | Seite für 'Zurück':              |         |         |                        |                        |
|   |                                  |         | ×       |                        |                        |
| Þ | Seite                            |         |         |                        |                        |
|   | Seite(n) mit tt. news-Datensätze | en      |         |                        |                        |
|   |                                  | 211     |         |                        |                        |
|   |                                  |         |         |                        |                        |
|   |                                  |         | ×       |                        |                        |
|   | Seite                            |         |         |                        |                        |

Abbildung 15: Das PlugIn für die Listenansicht kann gespeichert & geschlossen werden

Nun muss noch das PlugIn für die Volltextansicht erstellt und konfiguriert werden. Dazu im Seitenbaum auf die Seite für die Volltextansicht wechseln **(18)**.

|             |               |                             | Spalten ▼                   |        |
|-------------|---------------|-----------------------------|-----------------------------|--------|
| ▼ WEB       |               |                             |                             |        |
| 🍞 Seite     |               | 🕞 Grüne Demoseite           | Seiteninhalt                |        |
| Anzeigen    |               | Startseite                  | F                           | Normal |
| Eiste       | 18            | Pressemittellungen          |                             |        |
| F CHC Forum | 10            | Pressemitteilungen Volltext | 0                           |        |
| Sent Cards  |               | Termine                     | Verborgene Inhalte anzeigen |        |
|             | <b>a</b> 1. 1 | ▶ Blog                      |                             |        |

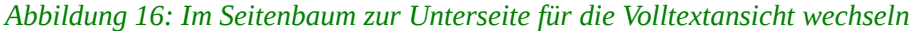

Dort wird ebenfalls ein weiteres News-PlugIn eingefügt **(19)**. Dieses PlugIn soll die News-Artikel in der Volltextansicht darstellen.

|                          | 🖻 🍸 🛛 🗯 🎗                          |                                                         |
|--------------------------|------------------------------------|---------------------------------------------------------|
|                          |                                    | Spalten     V                                           |
| • WEB                    |                                    |                                                         |
| 📝 Seite                  | Grüne Demoseite                    | Seiteninhalt                                            |
| Anzeigen                 | Startseite 19                      |                                                         |
| Eiste                    | Pressemitteilungen                 | Normal                                                  |
| F CHC Forum              | Pressemitteilungen Volltext        | Einen neuen Datensatz am Anfang dieser Spalte erstellen |
| Sent Cards               | Termine                            | Verborgene minale anzeigen                              |
| Sent Carus               | ▶ Blog                             |                                                         |
| P Newsletter subscribers | Reden                              | Suchen                                                  |
| (1) Info                 | Meta Navigation                    |                                                         |
| 🔒 Zugriff                | a news                             | Suchbegriff: Diese Seite V Suchen                       |
| Funktionen               |                                    | Datensätze anzeigen:                                    |
| Abbildung 17. Neuros     | The halts along out anotallow find | La llacet Diverse                                       |

Abbildung 17: Neues Inhaltselement erstellen für Volltext-PlugIn

## Unter "Populäre Elemente" erneut das News-PlugIn auswählen (20).

| Neues Inhaltselement                                                                                    |                                                                              |                    |        |  |  |
|----------------------------------------------------------------------------------------------------|------------------------------------------------------------------------------|--------------------|--------|--|--|
| Wählen Sie bitte den Seiteni                                                                            | nhaltstyp aus, de                                                            | en Sie erstellen w | plien: |  |  |
| Populäre Elemente Übriges Plug-Ins                                                                      |                                                                              |                    |        |  |  |
| Text und Bi<br>Eine beliebig                                                                            | Text und Bilder     Eine beliebige Anzahl von Bildern mit umfließendem Text. |                    |        |  |  |
| Medien<br>Fügt ein Medienelement wie eine Flash-Animation, eine Audiodatei oder einen Video-Clip hinzu. |                                                                              |                    |        |  |  |
| Banner (bild)<br>Banner für rechte Spalte                                                               |                                                                              |                    |        |  |  |
| Nachrichtensystem         20           Nachrichten & Blog         20                                    |                                                                              |                    |        |  |  |
|                                                                                                    |                                                                              |                    |        |  |  |

Abbildung 18: Erneut "News" aus der Liste der PlugIns auswählen

Beim PlugIn für die Volltextansicht muss keine Überschrift gesetzt werden. Du kannst direkt ins Register "PlugIn" navigieren **(21)**.

| Grüne Demoseite                          | Seiteninhalt auf Seite "Pressemitteilungen Volltext" neu erstellen |  |
|------------------------------------------|--------------------------------------------------------------------|--|
| <ul> <li>▼ Bressemitteilungen</li> </ul> | Allgemein Plug-In Zugriff                                          |  |
| Pressemitteilungen Volltext              | Inhaltselement                                                     |  |
| Blog                                     | Typ Spalte<br>Plug-In einfügen Vormal V                            |  |
| news                                     | Überschrift<br>Oberschrift                                         |  |

Abbildung 19: Zur PlugIn-Konfiguration navigieren

Im Unterregister "Allgemeine Einstellungen" wird unter "Ansicht" die Standardeinstellung auf "SINGLE" oder "SINGLE\_BILDLINKS" geändert. Dazu auf den Auswahlpfeil rechts vom Feld klicken (22)...

Seiteninhalt auf Seite "Pressemitteilungen Volltext'

| Allgemein Plug        | -In  | Zugriff |         |   |
|-----------------------|------|---------|---------|---|
| Ausgewähltes Plug-I   | n    |         |         |   |
| Nachrichten           |      |         | •       |   |
| Erweiterungsoptione   | n    |         |         |   |
| Allgemeine Einstellur | ngen | Vorlage | Ansicht | K |
| Ansicht:              |      | 22      |         |   |
| Bilder rechts (LIST)  |      |         |         |   |

Abbildung 20: Die Auswahl des Feldes "Ansicht" öffnen

...und eine Volltextansicht aus der Liste auswählen (23).

| Grüne Demoseite                                           | Seiteninhalt auf Seite "Pressemitteilungen Vol                                                                                                    |  |  |  |  |  |  |
|-----------------------------------------------------------|----------------------------------------------------------------------------------------------------|--|--|--|--|--|--|
| Startseite ✓ ☐ Pressemitteilungen                         | Allgemein Plug-In Zugriff                                                                                                    |  |  |  |  |  |  |
| Pressemitteilungen Volltex     Termine     Blog     Reden | Ausgewähltes Plug-In Nachrichten Erweiterungsoptionen                                                                                                    |  |  |  |  |  |  |
| news                                                      | Allgemeine Einstellungen Vorlage Ansicht                                                                                                    |  |  |  |  |  |  |
| 23                                                        | Ansicht:          Bilder rechts (LIST)       V         Bilder rechts (LIST)       Volltextansicht (SINGLE)         Archiv-Menü (AMENU)       Image: Comparison of the second of the second of the s |  |  |  |  |  |  |

Abbildung 21: Die Volltextansicht SINGLE auswählen

### Dann ins Register "Sonstige Einstellungen" wechseln (24).

| Allgemein Plug-In        | Zugriff |         |                        |                        |
|--------------------------|---------|---------|------------------------|------------------------|
| Ausgewähltes Plug-In     |         |         |                        |                        |
| Nachrichten              |         | -       |                        |                        |
| Erweiterungsoptionen     |         |         | 2                      | 24                     |
| Allgemeine Einstellungen | Vorlage | Ansicht | Kategorieeinstellungen | Sonstige Einstellungen |
| Ansicht:                 |         |         |                        |                        |
|                          |         |         |                        |                        |

Abbildung 22: Ins Unterregister "Sonstige Einstellungen" wechseln

Im Unterregister "Sonstige Einstellungen" wird im Feld "Seite für die Einzelansicht" die Seite ausgewählt, auf der sich das PlugIn gerade befindet, also "Pressemitteilungen Volltext". Dies ist bei den Volltext-PlugIns ein Pflichtfeld, damit die Funktion "Verwandte News" funktioniert.

Klicke dazu auf das kleine Ordner-Symbol rechts neben dem Feld "Seite für die Einzelansicht" **(25)**...

| 🕝 Grüne Demoseite           | Seitenin  | halt auf Seite "I               | Pressemittei | lungen Vollte | ext" neu erstellen     |                        |  |
|-----------------------------|-----------|---------------------------------|--------------|---------------|------------------------|------------------------|--|
| Startseite                  |           |                                 |              |               |                        |                        |  |
| ▼ Pressemitteilungen        | Allgemein | Plug-In                         | Zugriff      |               |                        |                        |  |
| Pressemitteilungen Volltext | Ausgewä   | ähltes Plug-In                  |              |               |                        |                        |  |
| ► Termine                   | Na Na     | chrichten                       |              |               |                        |                        |  |
| ▶ Blog                      |           |                                 |              |               |                        |                        |  |
| ► 📄 Reden                   | Erweiter  | ungsoptionen                    |              |               |                        |                        |  |
| Meta Navigation             |           |                                 |              |               |                        |                        |  |
| anews                       | Allgeme   | eine Einstellungen              | Vorlage      | Ansicht       | Kategorieeinstellungen | Sonstige Einstellungen |  |
|                             | Seite für | Seite für die Einzelansicht: 25 |              |               |                        |                        |  |
|                             | - Seite   |                                 |              | Dat           | ensätze durchblättern  |                        |  |
|                             | Seite für | 'Zurück':                       |              | _             |                        |                        |  |
|                             |           |                                 |              | × 🗅           |                        |                        |  |
|                             | Seite     |                                 |              |               |                        |                        |  |
|                             | Seite(n)  | mit tt_news-Datensät            | zen          |               |                        |                        |  |
|                             |           |                                 |              |               |                        |                        |  |

Abbildung 23: Zum Seitenbaum für Auswahl Single-Seite

...und wähle im Seitenbaum die Seite für die Volltextansicht ("Pressemitteilungen Volltext") aus (**26**).

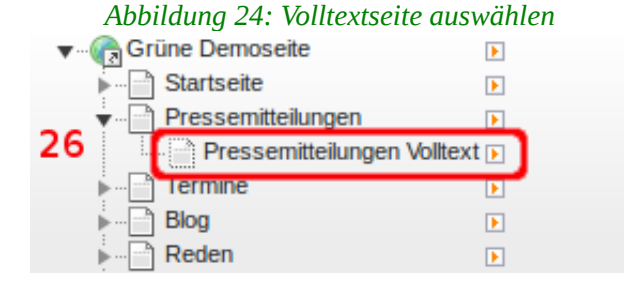

Zum Schluss wird noch die Seite eingetragen auf der LeserInnen nach einem Klick auf den "Zurück"-Link landen, nachdem sie eine News in der Volltextansicht gelesen haben. Im Normalfall sollen sie wieder zur Listenansicht ("Pressemitteilungen") mit allen News zurück.

Klicke dazu auf das kleine Ordner-Symbol rechts neben dem Feld "Seite für Zurück" (27)...

| Grüne Demoseite                   | Seiteninhalt auf Seite "Pressemitteilungen Volltext" neu erstellen |                                    |             |         |         |                        |                        |  |
|-----------------------------------|--------------------------------------------------------------------|------------------------------------|-------------|---------|---------|------------------------|------------------------|--|
| Startseite ▼ ☐ Pressemitteilungen | Allge                                                              | mein                               | Plug-In     | Zugriff |         |                        |                        |  |
| Pressemitteilungen Volltext       | Ausgewähltes Plug-In                                               |                                    |             |         |         |                        |                        |  |
| ▶ ⊡ Termine<br>▶ ⊡ Blog           | Nachrichten                                                        |                                    |             |         |         |                        |                        |  |
| Reden                             | Erweiterungsoptionen                                               |                                    |             |         |         |                        |                        |  |
| news                              | AI                                                                 | gemeine Eir                        | nstellungen | Vorlage | Ansicht | Kategorieeinstellungen | Sonstige Einstellungen |  |
|                                   | Seite für die Einzelansicht:                                       |                                    |             |         |         |                        |                        |  |
|                                   | Pr                                                                 | Pressemitteilungen Volltext        |             |         |         |                        |                        |  |
|                                   |                                                                    | Seite                              |             |         |         |                        |                        |  |
|                                   | Sei                                                                | te für 'Zurüc                      | :k':        |         | 27      |                        |                        |  |
|                                   |                                                                    |                                    |             |         |         | ן                      |                        |  |
|                                   | •                                                                  | Seite     Datensätze durchblättern |             |         |         |                        |                        |  |
|                                   | Sei                                                                | Seite(n) mit tt_news-Datensätzen   |             |         |         |                        |                        |  |
|                                   |                                                                    |                                    |             |         |         |                        |                        |  |
|                                   |                                                                    | Seite                              |             |         |         |                        |                        |  |

Abbildung 25: Zur Auswahl für den "Zurück"-Link navigieren

...und wähle im Seitenbaum die Seite mit der Listenansicht ("Pressemitteilungen") aus **(28)**.

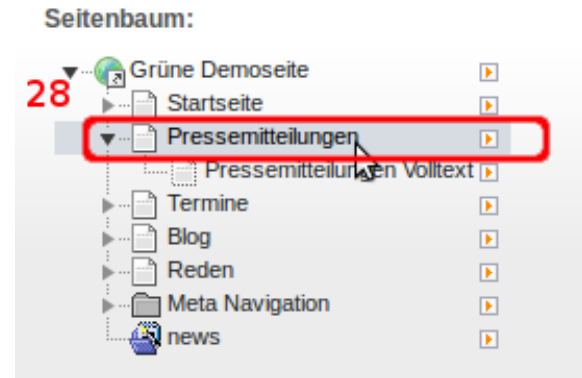

Abbildung 26: Seite für die Listenansicht auswählen

# Nun ist auch das PlugIn für die Volltextansicht fertig konfiguriert. Es kann gespeichert und geschlossen werden **(29)**.

| 🍸 🔿                                                                                              |                                                                                                    |  |  |  |  |  |  |
|--------------------------------------------------------------------------------------------------|----------------------------------------------------------------------------------------------------|--|--|--|--|--|--|
|                                                                                                  | · <b>29</b>                                                                                                    |  |  |  |  |  |  |
| Grüne Demoseite  Startseite  Pressemitteilungen  Pressemitteilungen Volltext  Termine Blog Reden | Seiteninhalt auf Seite "Pressemitteilungen Volltext" neu erstellen          Allgemein       Plug-In       Zugriff         Ausgewähltes Plug-In       Image: Compare the second second seco |  |  |  |  |  |  |
| a news                                                                                           | Allgemeine Einstellungen Vorlage Ansicht Kategorieeinstellungen Sonstige Einstellungen                                                                                                    |  |  |  |  |  |  |
|                                                                                                  | Seite für die Einzelansicht:  Pressemitteilungen Volltext  Seite Seite für 'Zurück':  Pressemitteilungen  Seite                                                                                                    |  |  |  |  |  |  |

Abbildung 27: Volltext-PlugIn speichern & schließen

Damit ist eine Seite für die Listenansicht (Pressemitteilungen) mit einem News-PlugIn (LIST) und eine weitere Seite für die Volltextansicht mit einem News-PlugIn (SINGLE) für die Volltextansicht angelegt und konfiguriert: News, die auf der Seite "Pressemitteilungen" erstellt werden, sind auf der Homepage zu sehen.

Klicke im Seitenbaum auf die Seite "Pressemitteilungen" (30) und wechsle ganz links im Modulbereich zur Listenansicht (31), um einen **ersten News-Artikel** zu erstellen. Klicke dann in der Aktionsleiste auf "Neuen Datensatz hinzufügen" (32).

| gcms-intern.de   | Statistik (PIWIK)           |   | 32 🙎 demo 🛛 Abmelden 🛛 🔶 📑 📑            |
|------------------|-----------------------------|---|-----------------------------------------|
|                  | h Y                         | 2 |                                         |
| • WEB            |                             |   | Neuen Datensatz erstellen               |
| Seite            | V gruenes-cms<br>▼          |   | Pressemitteilungen                      |
| Liste            | Startseite                  |   | ▼ Seite (1) ➡                           |
| Papierkorb       | Termine 30                  |   | Seitentitel:                            |
| Links überprüfen | Pressemitteilungen Volltext |   | Pressemitteilungen Volltext 🗟 🧪 🕃 📵 📑 🔒 |

Abbildung 28: News werden aus der Listenansicht heraus erstellt

# Aus der Liste der angebotenen Datensätze wählst Du unterhalb von News den Typ "Nachrichten" aus **(33)**.

| gcms-intern.de             | Statistik (PIWIK) | 🤱 demo 🛛 Abmelden 🏻 🔶 🖷                                                                                                    |
|----------------------------|-------------------|----------------------------------------------------------------------------------------------------|
|                            | 🖪 🍸 🛛 🗘           | P 🖻 🖻                                                                                                    |
| gcms-intern.de         WEB | Statistik (PIWIK) | Abmelden       Image: Constraint of the sector of the sector                                                                                                    |
|                            |                   | FAQ<br>FAQ-Kategorie<br>FAQ-Ansprechpartner / Experte<br>Modern Guestbook / Commenting system                                                                                                    |
|                            |                   | News 33<br>Nachrichten 66<br>Nackrichten 66<br>Nackrichten 66<br>Nackrichten 66<br>Nachrichten 66<br>Nachriefer 66<br>Nachriefer 66<br>Nachriften 66<br>Nachriften 66 |

Abbildung 29: Den Typ "Nachrichten" auswählen

Anschließend landest Du direkt im neuen Datensatz und kannst eine Pressemitteilung verfassen. Die Erstellung und Konfiguration von News haben wir bereits in *Teil I - Handbuch für Redakteure* behandelt.